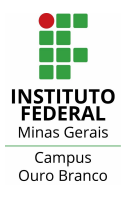

# ORIENTAÇÕES DE ACESSO AO MOODLE PARA ALUNOS

| Apresentação                     | 1  |
|----------------------------------|----|
| E por onde eu começo?            | 1  |
| Login pelo aplicativo            | 2  |
| Dificuldades com login?          | 4  |
| Página inicial no navegador      | 7  |
| Como Inserir uma foto no perfil? | 8  |
| Acesso às disciplinas/cursos     | 10 |
| Suporte à plataforma             | 11 |

### Apresentação

O Moodle (Modular Object-Oriented Dynamic Learning Environment) é um Ambiente Virtual de Ensino e Aprendizagem (AVEA), uma plataforma online e gratuita. É um sistema de gerenciamento de aprendizado, que oferece a possibilidade de disponibilizar cursos e treinamentos de forma online.

### E por onde eu começo?

Acessando o endereço <u>https://ead.ifmg.edu.br/ourobranco</u> você verá uma interface semelhante a Figura 1. Para acessar a tela de login clique em "Acessar".

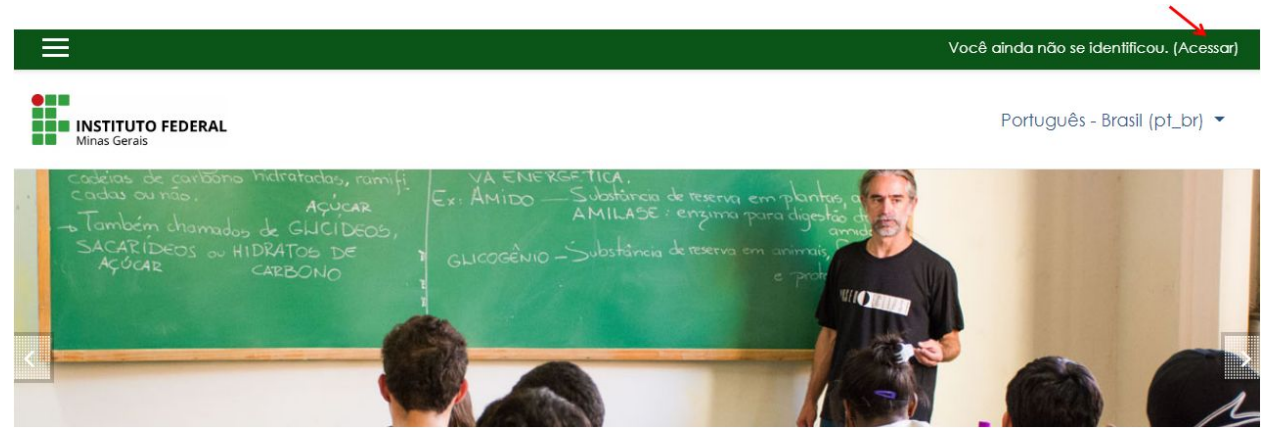

Figura 1: interface inicial

A Figura 2, ilustra a tela de login. Para realizar o login nos campos "Identificação de usuário" e "Senha" digite os valores correspondentes ao seu RA (Registro Acadêmico), e a senha que você utiliza para acessar o sistema MeuIFMG. No campo "Identificação do usuário" deve ser informado apenas o RA (7 dígitos).

| Ambiente Virtual<br>IF              | Ambiente Virtual de Aprendizagem -<br>IFMG |  |  |  |
|-------------------------------------|--------------------------------------------|--|--|--|
| Identificação de usuário            | Esqueceu o seu usuário ou<br>senha?        |  |  |  |
| Senha                               | O uso de Cookies deve ser                  |  |  |  |
| Lembrar identificação de<br>usuário |                                            |  |  |  |
| Acessar                             |                                            |  |  |  |
|                                     |                                            |  |  |  |

Figura 2: interface de login

### Login pelo aplicativo

Ao abrir o aplicativo "Moodle" você verá uma interface semelhante a Figura 3. No campo "Endereço do site" digite: <u>https://ead2.ifmg.edu.br/ourobranco</u>.

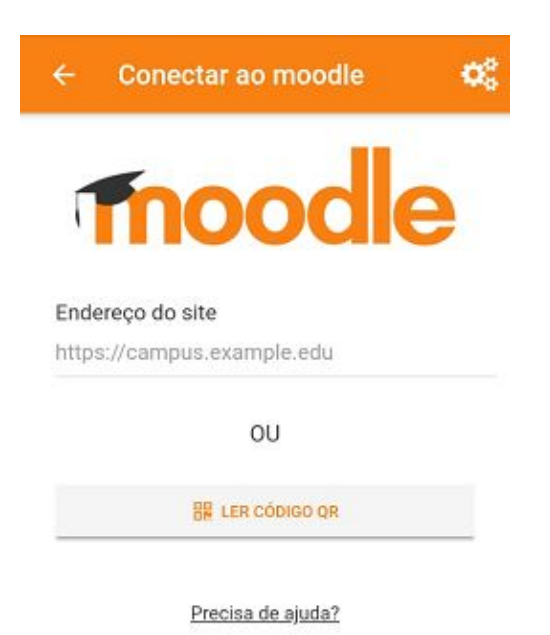

Figura 3: interface inicial aplicativo

Ao inserir o endereço do site será apresentada a interface ilustrada na Figura 4. Clique em "Ligar-se ao seu site" para acessar a tela de login.

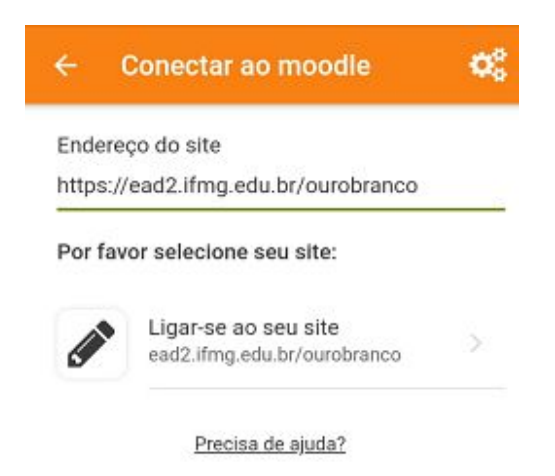

Figura 4: endereço do site

A tela de login é apresentada na Figura 5. Para realizar o login, nos campos "Identificação de usuário" e "Senha" digite os valores correspondentes ao seu RA (Registro Acadêmico) e a senha que você utiliza para acessar o sistema MeuIFMG. No campo "Identificação do usuário" deve ser informado apenas o RA (7 dígitos).

| ← Acessar          |                              |
|--------------------|------------------------------|
| 100                | odle                         |
| Ambiente Virtua    | al de Aprendizagem -<br>IFMG |
| https://ead2.ifn   | ng.edu.br/ourobranco         |
| Identificação de u | suário                       |
| Senha              | 0                            |
|                    | NTRAR                        |
| Esqueceu o se      | u usuário ou senha?          |

Figura 5: interface de login do aplicativo

### Dificuldades com login?

Se ao digitar a "Identificação de usuário" (RA - 7 dígitos) e a "Senha", receber a mensagem "Nome de usuário ou senha errados. Por favor tente outra vez.", siga os passos a seguir para recuperar/alterar sua senha.

1) Acesse o site do MeuIFMG (https://meu.ifmg.edu.br) e clique no link "Esqueceu sua senha?".

| SRASIL                                     | Serviços                                                                                          | Simplifique!         | Participe | Acesso à informação                                                                                                    | Legislação                                                                                                    | Canais                                                                                                    | *           |
|--------------------------------------------|---------------------------------------------------------------------------------------------------|----------------------|-----------|----------------------------------------------------------------------------------------------------|----------------------------------------------------------------------------------------------------|----------------------------------------------------------------------------------------------------|-------------|
|                                            |                                                                                                   |                      | 9         |                                                                                                    |                                                                                                    |                                                                                                    |             |
| Seja bem vindo a                           | o MeulFMG, para acessar as informações acadêmicas                                                 | s faça o login abaix | 0.        |                                                                                                    | 38 A.                                                                                                    | Aler                                                                                                    |             |
| LOGIN MEU IFMG                             | Faça o login<br>Usuário ou Email<br>Senha<br>Esqueceu sua senha?<br>Acessar<br>MINAS GERAIS       |                      |           | INFO<br>Atenção: Navegadores F<br>Internet Explore<br>Para acessar o HoulFMG<br>acessar o HoulFMG<br><b>DENTE</b><br>. A contra Senha en<br><b>DENTE</b><br>. Senha: Senha en<br><b>DENTE</b><br>. Senha: Senha en<br><b>DENTE</b><br>. Senha: Senha en<br><b>DENTE</b><br>. Senha: Senha en<br>dente acessar a dente en<br>acesso a o MeulFMG. | RMAÇÕE<br>nomologados: Mo:<br>8 utilize as creden<br>tro Acadêmico do<br>viada para o e-ma<br>ou e-mail do serva<br>viada para o e-ma<br>su as credenciai<br>m contato com a<br>us e solicite usuár | S dilla Firefox e<br>ciais informadas<br>Aluno) ou e-ma<br>ail do aluno.<br>Idor<br>ail do servidor.<br>secretaria<br>io e senha de | s s<br>nii. |
| 2015 INSTIT<br>Avenida Prot<br>CEP: 30575- | <b>TUTO FEDERAL MINAS GERAIS</b> .<br>f. Mário Werneck, 2590 - Buritis - Belo Horizonte -<br>-180 | - MG - Brasil        |           |                                                                                                    |                                                                                                    |                                                                                                    |             |

Figura 6: solicitar recuperação de senha

2) Na janela que se abrirá, digite o número do seu RA e o seu endereço de e-mail nos respectivos campos e clique em "Concluir".

| Recuperação de senha                                                                                                    |                                                                                    |  |
|----------------------------------------------------------------------------------------------------|------------------------------------------------------------------------------------|--|
| Prezado <b>Usuário</b> ,<br>A senha será enviada para<br>consiga recuperar a sua ser<br>acadêmica do seu <i>campus</i> . | o e-mail cadastrado no MeuIFMG. Caso não<br>nha, entre em contato com a secretaria |  |
| Usuário                                                                                                    |                                                                                    |  |
| Email                                                                                                    |                                                                                    |  |
|                                                                                                    |                                                                                    |  |
|                                                                                                    | Concluir                                                                           |  |
|                                                                                                    | Contraction                                                                        |  |

Figura 7: solicitando recuperação de senha

 Acesse a sua caixa de e-mail, você receberá um e-mail semelhante ao mostrado na imagem abaixo. Clique no link "Clique aqui" para alterar a sua senha de acesso ao MeuIMFG.

| Solid | citação de alteração de senha 📄 Entrada 🗴                                                         |
|-------|---------------------------------------------------------------------------------------------------|
| -     | Instituto Federal Minas Gerais <no-reply@mails.ifmg.edu.br></no-reply@mails.ifmg.edu.br>          |
|       | Caro usuário.                                                                                     |
|       | Recebernos uma solicitação de alteração da sua senha.                                             |
|       | Dados do solicitante:                                                                             |
|       | IP: 200.131.10.231;                                                                               |
|       | ComputerName: Não Identificado;                                                                   |
|       | Data: 25/04/2018 12:08:59                                                                         |
|       | Para iniciar o processo de alteração da senha <mark> Clique Aqui</mark>                           |
|       | Se o link acima não funcionar, copie o caminho abaixo para a barra de endereços do seu navegador. |
|       | https://meu.ifmg.edu.br/Corpore.Net/SharedServices/LibPages/RecoverPass.aspx?K=HZW5svnpufhzv      |
|       | <u>NI%7bYJjv%7dIyWhzzZIy%7dIy-%3dkj%40l%3ckj4mjIl4%3b%3c%40%3c4%3f%3b7k4m%3f%3f8%</u>             |

Figura 8: email com link para recuperar senha

- 4) Na janela que se abrirá, digite sua nova senha nos campos "Nova Senha" e "Confirmar Nova Senha" e clique em **"Concluir"**.
  - a. A senha não pode conter seu nome ou sobrenome(s).
  - b. A senha deve possuir no mínimo 6 caracteres..
  - c. A senha deve possuir no mínimo uma letra minúscula, uma letra maiúscula e um número.

| Tr                                                                                               | oca de Senha                                                                                                    |
|--------------------------------------------------------------------------------------------------|----------------------------------------------------------------------------------------------------|
| Prezado Usuário,                                                                                 |                                                                                                    |
| A senha não poderá possuir<br>possuir no mínimo 6 caracter<br>caracteres especiais <u>ou</u> let | partes do nome da pessoa ou usuário e deverá<br>res sendo obrigatoriamente letras, números e<br>ras maiúsculas. Exemplo: lfmg123 |
| Nova Senha:                                                                                      |                                                                                                    |
|                                                                                                  |                                                                                                    |
| 0                                                                                                |                                                                                                    |
| Confirmar Nova<br>Senha:                                                                         |                                                                                                    |
|                                                                                                  | 7                                                                                                    |
| 0                                                                                                | _                                                                                                    |
|                                                                                                  | B                                                                                                    |

Figura 9: redefinindo senha

Após realizar os quatro passos citados e redefinir sua senha, volte a tela de login no Moodle e tente acessar novamente informando seu RA (apenas dígitos) e sua nova senha.

### Página inicial no navegador

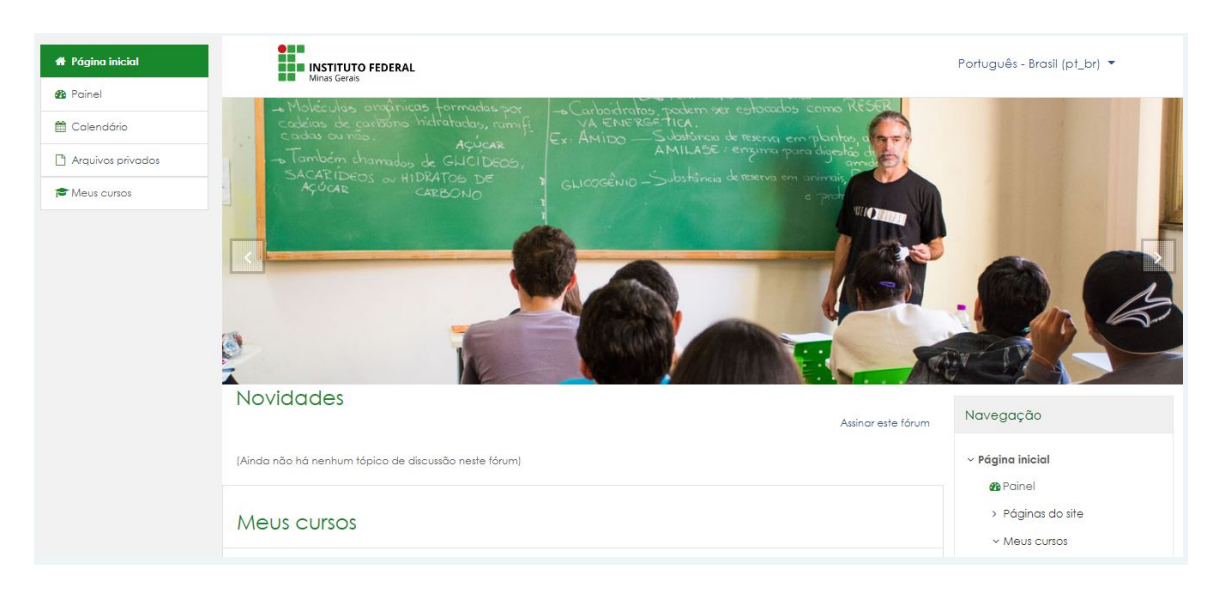

Ao logar na plataforma, você visualizara sua "Página Inicial", Figura 10.

Figura 10: interface inicial após login

Nessa interface você observará que o ambiente está estruturado em três blocos: o bloco da esquerda (Figura 11 – bloco 1) você encontrará alguns acessos como "Página inicial" do site, "Calendário", "Arquivos privados" e "Meus cursos". No bloco da direita (Figura 11 – bloco 3), você tem a possibilidade de visualizar os usuários online na plataforma, eventos, novidades e calendário. No bloco central (Figura 11 - bloco 2), você encontrará o painel, com o resumo das disciplinas às quais está vinculado.

| 🖷 Página Inicial    | Novidades                                             | Navegação                          |
|---------------------|-------------------------------------------------------|------------------------------------|
| 2 Poinel            | (Ainda não hà nenhum tópico de discusião neste tórum) | ~ Página inicial                   |
| 🛱 Calendária        | Bloco 3                                               | Painel                             |
| 🗅 Arquivos privados | Meus cursos                                           | Página: do site                    |
| 🖻 Meus cursos       |                                                       | <ul> <li>Meus cursos</li> </ul>    |
| Bloco 1             | OBBGADM - Matemática Aplicada                         | > O68GADM.055-60438                |
|                     | Professor<br>Professor AAAProfessor Teste             | Menu<br>Principal                  |
|                     | Todos os curso                                        | Novidades                          |
|                     | L                                                     | Meus cursos                        |
|                     | 81000 2                                               | 🞓 OBBGADM - Matemàtica<br>Aplicada |
|                     |                                                       | Todios os cursos                   |
|                     |                                                       | Calendário                         |

Figura 11: página inicial - blocos

### Como Inserir uma foto no perfil?

Para completar ou alterar as suas configurações de perfil, o usuário precisa clicar no menu localizado no canto superior sobre o seu nome (Figura 12 - passo 1) e clicar em "Perfil" (Figura 12 - passo 2).

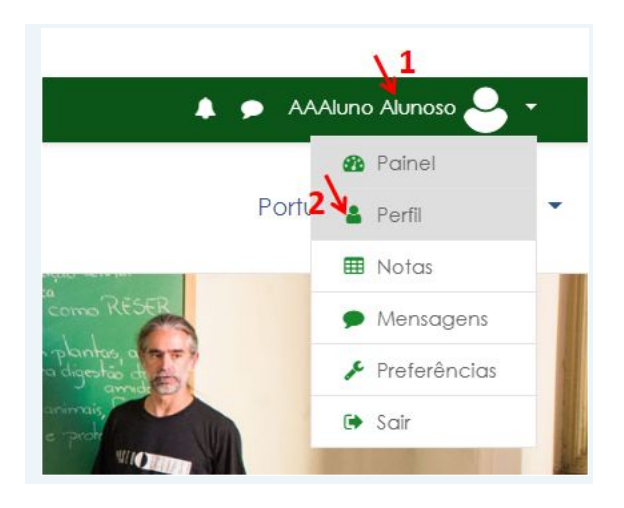

Figura 12: visualizar informações do perfil

Na próxima tela, Figura 13, clique em "Modificar Perfil".

| INSTITUTO FEDERAL<br>Menas Gerais | Por                                                   | tuguês - Brasil (pt_br) |
|-----------------------------------|-------------------------------------------------------|-------------------------|
| AAAluno Alunoso • Me              | nsagem                                                | 0                       |
| ágina inicial / Painel / Perfil   | Redefinir a página para o padrão                      | Personalizar esta págin |
| Detalhes do usuário               | Relatórios                                            |                         |
| Modificar perfil                  | Sessões do navegador<br>Visão geral das notas<br>Nota |                         |
| País<br>Brasil                    | Atividade de login                                    |                         |
|                                   | Primeiro acesso ao site                               |                         |

Figura 13: informações do perfil

No bloco "Imagem do usuário", Figura 14, o participante poderá carregar uma foto. Para isso, basta clicar no ícone "Adicionar..." e procurar seu arquivo ou arrastar o arquivo de imagem da sua área de trabalho para o espaço indicado.

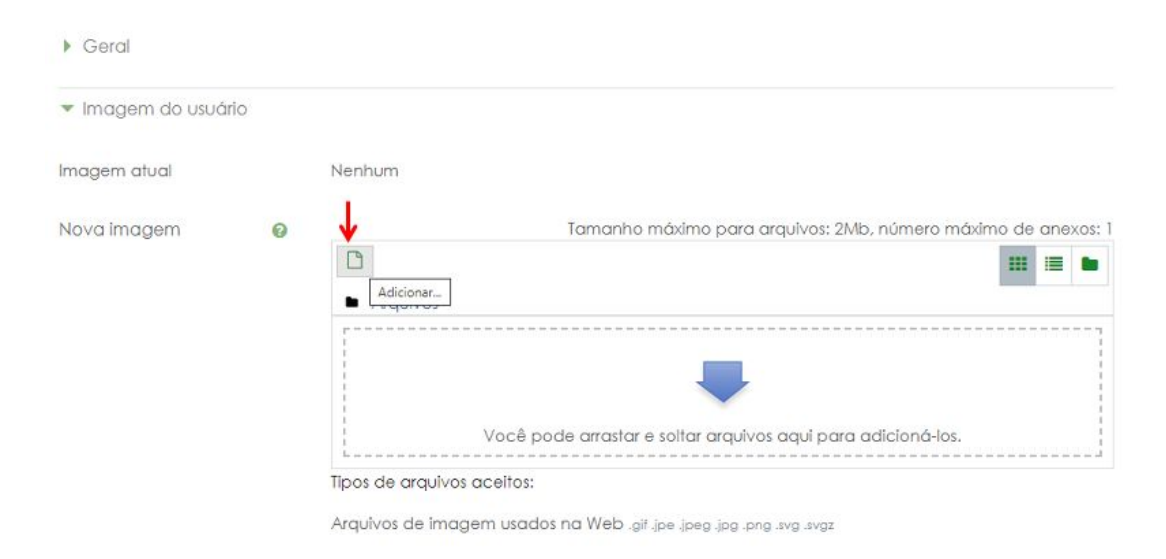

Figura 14: alterando imagem do usuário

Ainda na tela de edição do perfil no bloco "Geral", Figura 15 - passo 1, o usuário poderá escolher entre esconder seu endereço de correio eletrônico, permitir que todos o vejam ("todos" aqui se refere aos alunos, gestores que utilizam o ambiente MOODLE), ou somente os participantes do curso/disciplina. No campo descrição (

Figura 15 - passo 2), no bloco "Geral", o participante poderá apresentar-se, contando um pouco sobre sua formação, interesses e hobbies.

| Nome                                                          | 0 | nome                                                                                                    |                                                                    |
|---------------------------------------------------------------|---|----------------------------------------------------------------------------------------------------|--------------------------------------------------------------------|
| Sobrenome                                                     | 0 | sobrenome                                                                                                    |                                                                    |
| Endereço de email                                             | 0 | email                                                                                                    |                                                                    |
| Mostrar endereço de email                                     | 0 | Ocultar o meu endereço de email de usuári                                                                                                    | os sem privilégio 🔹 🕈                                              |
|                                                               |   |                                                                                                    |                                                                    |
| Cidade/Município                                              |   | Ocultar o meu endereço de email de usuári<br>Permitir que todos vejam o meu endereço d<br>Apenas os participantes do curso podem ve                                                          | os sem privilégio<br>le email<br>er o meu endereço de email        |
| Cidade/Município<br>Selecione um país                         |   | Ocultar o meu endereço de email de usuóri<br>Permitir que todos vejam o meu endereço d<br>Apenas os participantes do curso podem ve<br>Brasil                                                | ios sem privilégio<br>le email<br>er o meu endereço de email<br>\$ |
| Cidade/Município<br>Selecione um país<br>Zona de fuso horário |   | Ocultar o meu endereço de email de usuári<br>Permitir que todos vejam o meu endereço d<br>Apenas os participantes do curso podem ve<br>Brasil<br>Fuso horário do servidor (Américo/São_Paulo | ias sem privilégio<br>le email<br>er o meu endereço de email<br>e  |

Figura 15: bloco Geral - configuração de privacidade do email

#### Acesso às disciplinas/cursos

Para acessar o conteúdo de uma disciplina/curso/sala clique sobre o curso na tela principal (Figura 16).

| A Martine Instant |                                                      |                   |
|-------------------|------------------------------------------------------|-------------------|
| · Pogina inicial  | (Ainda não há nenhum tópico de dacussão neste fórum) | ~ Página inicial  |
| n Painel          |                                                      | & Painel          |
| 🛗 Calendário      | Meus cursos                                          | > Páginas do site |
| Arquives privados | N                                                    | OU Meus cursos    |
| Meus cursos       | OBBGADM - Matemática Aplicada                        | > OBBGADM.055-    |
|                   | Professor:                                           | 00430             |
|                   | Professor: AAAProfessor Teste                        |                   |
|                   |                                                      | Menu              |

Figura 16: interface inicial - Meus cursos

Ao entrar no curso você verá uma tela similar a apresentada na Figura 17.

| CBBGADM.055-60438 |                                                  | Português - Brasil (pt_br) 🔻 |
|-------------------|--------------------------------------------------|------------------------------|
| Participantes     | Millias Det als                                  |                              |
| Competências      | OBBGADM - Matemática Aplicado                    | r -                          |
| I Notas           | Página inicial / Meus cursos / OBBGADM.055-60438 | 1                            |
| 🕷 Página inicial  |                                                  |                              |
| 🖚 Painel          |                                                  |                              |
| 🛗 Calendário      | V Avisos                                         |                              |
| Arquivos privados |                                                  |                              |
| 🕿 Meus cursos     | 23 agosto - 29 agosto                            |                              |
|                   | 🚪 Repositório Inicial                            |                              |
|                   | Glossário teste                                  |                              |
|                   | Mi G1                                            |                              |
|                   | Wikiteste                                        |                              |
|                   | V teste                                          |                              |

Figura 17: conteúdo do curso

## Suporte à plataforma

Os alunos devem utilizar o <u>formulário</u>: <u>https://forms.gle/GbEjZYYzAvjkVEuo8</u> para registro de solicitações de dificuldades técnicas relacionadas ao moodle. Lembramos contudo, que os demais canais de atendimento (e-mail dos setores etc.) continuam em funcionamento para tratar outras demandas.